## **Desfazer Vínculo**

Esta opção do sistema faz parte do processo de cadastramento das informações da medição individualizada de imóveis.

Permite ao usuário o cancelamento do vínculo das sub-unidades com o imóvel condomínio.

Para ter acesso a esta função você deve clicar no "botão" Desfazer Vínculo existente na tela "Manter Vínculos para Rateio de Consumo".

## Preenchimento dos campos

O sistema apresenta uma tabela com a relação dos imóveis/economias vinculados ao imóvel condomínio.

Você deve selecionar, na coluna mais à esquerda da tabela, os imóveis, para os quais, deseja remover o vínculo com o imóvel condomínio.

Caso deseje selecionar todos os imóveis, clique no "hyperlink" "**Todo**", existente no cabeçalho da tabela.

No primeiro clique no "hyperlink" "Todos", o sistema irá selecionar todos os imóveis para a remoção.

No segundo clique, o sistema irá desfazer a seleção e, assim, sucessivamente.

## Tela de Sucesso

A tela de sucesso será apresentada após você clicar no botão Desfazer Vínculo, e não houver nenhuma inconsistência no conteúdo dos campos da tela.

O sistema apresentará a seguinte mensagem:

• "(quantidade de imóveis desvinculados) imóvel(is) desvinculado(s) do imóvel condomínio (matrícula do imóvel condomínio) com sucesso.".

Clique no botão Fechar para voltar para a tela "Manter Vínculos para Rateio de Consumo" e, se for o caso, efetuar outra operação.

## Funcionalidade dos botões

| Botão            | Descrição da Funcionalidade                                                                                                    |
|------------------|----------------------------------------------------------------------------------------------------|
|                  | Utilize este botão para fazer com que o sistema efetue a desvinculação do Imóvel condomínio, do(s) imóvel(is) selecionados na tabela. |
|                  | Antes de executar a desvinculação propriamente dita, o sistema apresentará uma                                                        |
| Desfazer Vínculo | tela com a quantidade de imóveis que serão desvinculados, e solicitando a                                                             |
|                  | confirmação da operação. OK - Confirma a desvinculação                                                                                |
|                  | Cancelar - Suspende a desvinculação*, e volta para a tela "Manter Vínculos para                                                       |
|                  | Rateio de Consumo".                                                                                                    |
| Fechar           | Utilize este botão para fechar a tela sem efetuar nenhuma modificação na informação.                                                  |

Clique aqui para retornar ao Menu Principal do GSAN

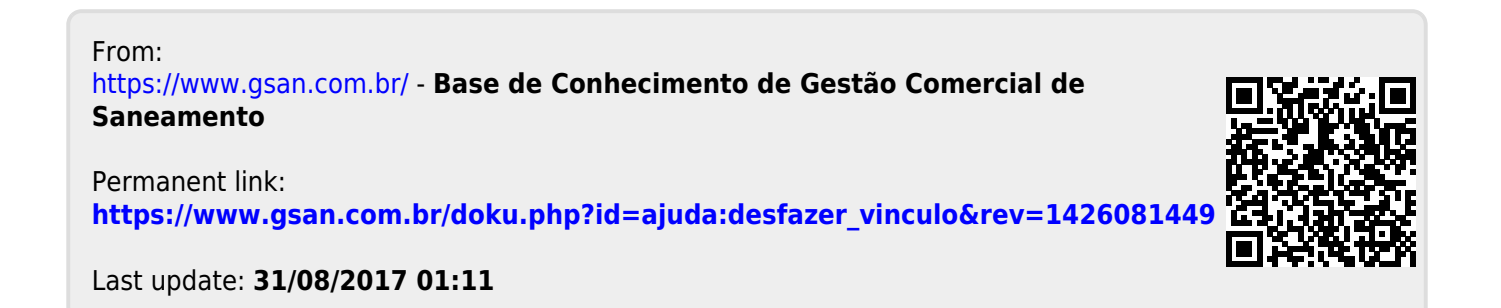